## Blackboard - How to Add a Test Student and See a Course in Full Student View

Adding "Test Student" to your course in Blackboard Learn allows you to view your course in Student perspective. This helps you troubleshoot any potential errors made in the course and view exactly what your students will see in your course. You will need to add a "Test Student" for EVERY course you teach in Blackboard Learn. There are three steps involved in adding a "Test Student" and reviewing your course in "Student View".

### Step 1: Logging on to your Blackboard Learn Course

Step 2: Adding a Test Student.

Step 3: Using the Test Student to log on to your Blackboard Learn Course

### Step 1: Logging on to your Blackboard Learn Course

- 1. Go to my.commnet.edu. Enter your username and password and click on Login button.
- 2. Click on Blackboard icon at upper right. Select "Blackboard Learn Fall 2012 Courses" link.
- 3. In My Blackboard page, click on the Course Name to enter your course.

#### Step 2: Adding a Test Student.

1. Go to "Control Panel" at bottom left corner and click on "Course Tools". Select "Add Test Student".

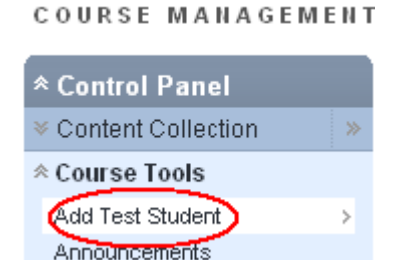

2. The username of the test student is shown in "1. Username". In "2. Username", enter the password twice for the Test\_Student. In "3. Enroll", check "Enroll". Click on "Submit".

Updated on 11/26/2012

# **MxCC Distance Learning Documentation**

| Create Test Student Account                                                                                                    |                                                                   |                            |                                                  |                  |  |
|----------------------------------------------------------------------------------------------------|-------------------------------------------------------------------|----------------------------|--------------------------------------------------|------------------|--|
| You can use this feature to create a test student account, then enroll this student in your current course to be able to view the course as a student. |                                                                   |                            |                                                  |                  |  |
| * Indicates a required field. Cancel Submit                                                                                                    |                                                                   |                            |                                                  |                  |  |
| 1.                                                                                                    | 1. User Name                                                      |                            |                                                  |                  |  |
|                                                                                                    | This will be the User name of your Test Account                   |                            |                                                  |                  |  |
|                                                                                                    | Username                                                          | _ts                        | The default Username of your Bapper ID plus " to | our Test Student |  |
|                                                                                                    |                                                                   |                            |                                                  |                  |  |
| 2.                                                                                                    | Password                                                          |                            |                                                  |                  |  |
|                                                                                                    | Enter the password you wish to use for this Test Account          |                            |                                                  |                  |  |
|                                                                                                    | 🛨 Password                                                        |                            | Enter and confirm the pas                        | sword you        |  |
|                                                                                                    | * Confirm Passwor                                                 | d                          | wish to use, and make not                        | te of it.        |  |
| 3.                                                                                                    | Enroll?                                                           |                            |                                                  |                  |  |
|                                                                                                    | Would you like to enroll this Test Student on the Current Course? |                            |                                                  |                  |  |
|                                                                                                    | Enroll                                                            |                            | Leave this box checked.                          |                  |  |
|                                                                                                    |                                                                   |                            |                                                  |                  |  |
| 4.                                                                                                    | Submit                                                            |                            |                                                  |                  |  |
|                                                                                                    | Click Submit to proce                                             | eed. Click Cancel to quit. | Click "Submit"                                   | Cancel Submit    |  |

3. You will see a message confirming that the test student has been added successfully.

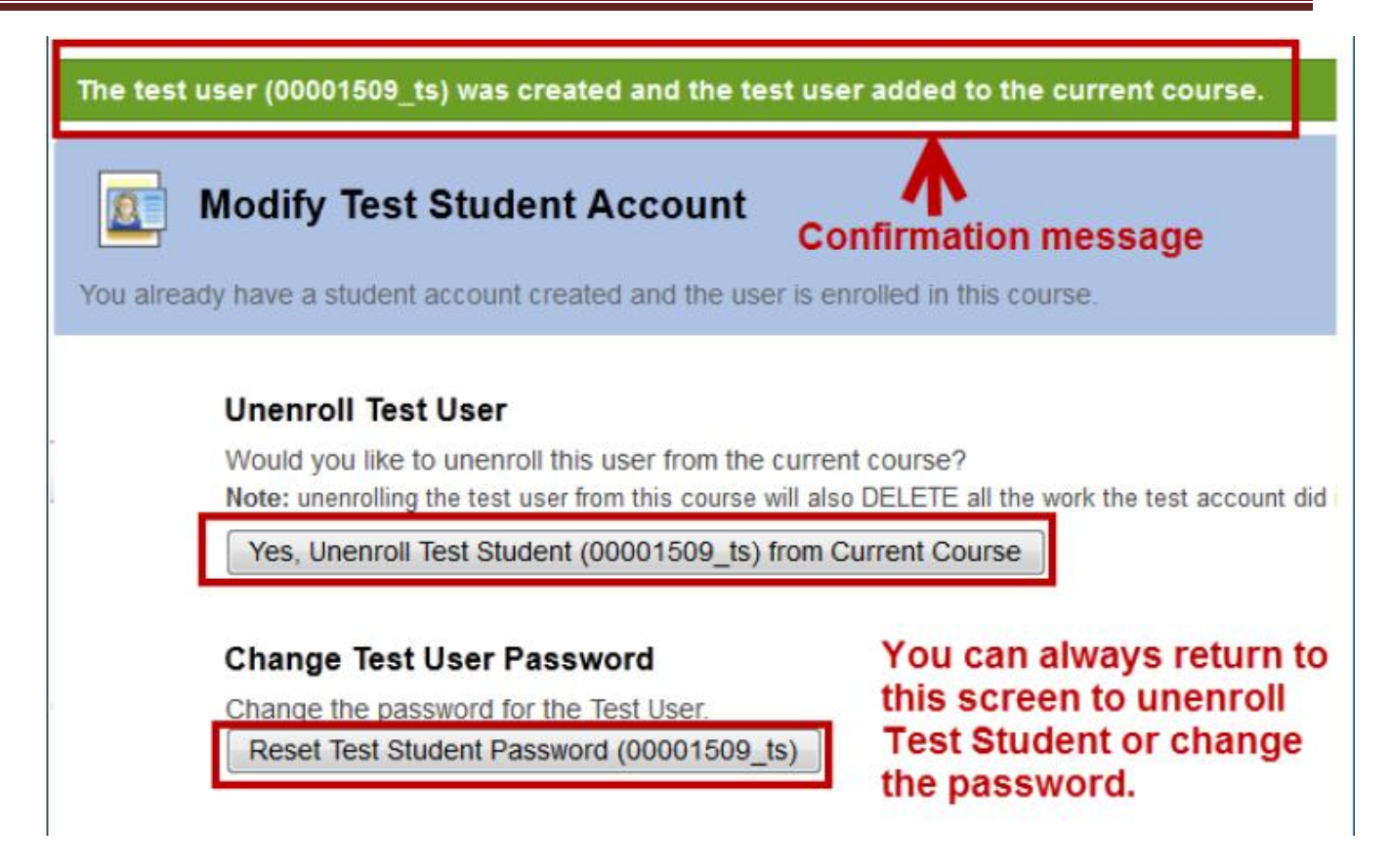

4. Each professor has only one assigned Test Student. After you have done the above two steps, your test student account is set with a password. To enroll the Test Student to a different course, you will repeat the Step 1 and Step 2-1. Then click on "Enroll Test Student (...) in Course".

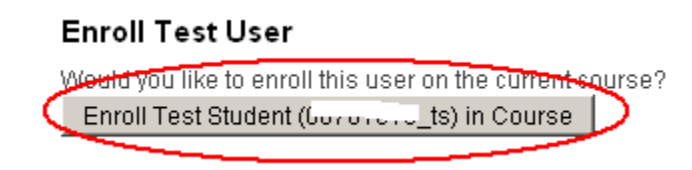

### Step 3: Using the Test Student to log on to your Blackboard Learn Course

1. Within SEVEN days before the first day of a semester, you are able to use the Test Student account to review your course in student view.

## **MxCC Distance Learning Documentation**

- 2. You will go to the following address to log on to Blackboard Learn course with your Test Student username and password. Open a browser and type in the address : https://learn.ct.edu
- 3. Enter your username and password for the Test Student and click on Login button. The username of your Test Student is written as your "BannerID\_ts". The password is the one you entered when you initially added the Test Student\*.
- 4. Once you have logged on to Blackboard, you will see the course in which you have added the Test Student. Enter the course by click on the Course Name.

\*If you forget the password of your Test Student, you can reset the password by going to your course as Instructor via MyCommNet. More specifically, repeat the Step 1 and Step 2-1. Click "Reset Test Student Password (...)". Type the password twice, click on "Submit". You will use the new password to log on as Test Student by following Step 3.

#### Change Test User Password

Change the password for the Test User. Reset Test Student Password (..., ...j\_ts) 4.

5. 6. You will see a green banner at the top confirming your successful creation of your Test Student:

- 7. To log in using your new Test Student account, open a new browser tab or window an go this the Bb Learn production server "backdoor URL: http://www.commnet.edu/student/blackboard/bbl\_login\_PROD.htm o Note: You cannot log in using a Test Student account through myCommNet!
- 7.
- 8. 8. Enter the **Username** and **Password** that you just created for your *Test Student*. You will see the courses in which you are enrolled in the *My Courses* list.
- 9. 9. REPEAT THIS PROCESS FOR EACH COURSE YOU ARE TEACHING.
- 10.
- 11. To Un-enroll your Test student:
- 12.  $\circ$  Follow steps 1-4 above.
- 13. You will see the *Modify Test Student* account window shown above, where you can un-enroll your *Test Student* or change the password.

This instruction is adopted the handout developed by Tobi Krutt, Technology Training Manager, Connecticut Community Colleges